사용전 매뉴얼을 읽고 제품을 사용하세요. KT 홈페이지에 접속하면 최신 매뉴얼을 볼 수 있습니다.

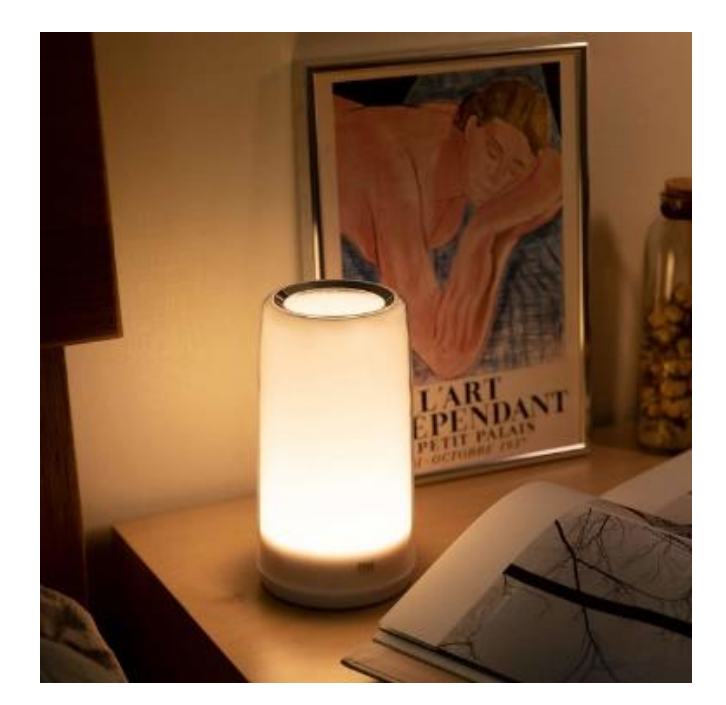

GKW-MD081

# 헤이홈(고퀄) IoT 기기 기가지니 홈IoT 앱과의 계정 연동 가이드/ 사용법 (스마트 무드등) 200116 ver

## 1. 연동 모바일 앱

'헤이홈' 으로 검색하세요

| Hej                              | 비해지 ITE         오전 9:41           GiGA Genie 홈           KT ID           D를 입력하세요           패스워드를 입력하세요           패스워드를 입력하세요           로그인 유지 | • 7 * 79% •      | Image: Non-Section 1       오후 4:50       ④ 4 \$ 77%       ●         ●       GiGA Genie       ●         호응양은 "친구어"입니다.       편법         ●       기프티쇼       편법         ●       기프티쇼       사직"         ●       기가지니 홈lot       ●         ●       이를 모드 실행해직"       ●         ●       ●       ●         ●       ●       ●         ●       ●       ●         ●       ●       ●         ●       ●       ●         ●       ●       ●         ●       ●       ●         ●       ●       ●         ●       ●       ●         ●       ●       ●         ●       ●       ●         ●       ●       ●         ●       ●       ●         ●       ●       ●         ●       ●       ●         ●       ●       ●         ●       ●       ●         ●       ●       ●         ●       ●       ●         ●       ●       ●         ●       ●       ● |
|----------------------------------|----------------------------------------------------------------------------------------------------|------------------|----------------------------------------------------------------------------------------------------|
| <b>새로운 계정 만들기</b><br>기존 계정으로 로그인 | 도 11<br>로그업 뮤지 성정 시 개안정보 유출 위험에 유의하여 주십시5<br>다른 휴대문에서 동일 ID로 접속 시, 이란 로그런 시용자의 8                                                               | 2.<br>(內臣 하河田니다. | ····································                                                                                                    |
| 1. Hej home                      | 2.기가지니 홈lc                                                                                                    | oT 앱             | 3.기가지니 앱                                                                                                    |
| 앱스토어와 구글 플레이에서                   |                                                                                                    |                  |                                                                                                    |

#### 지원 모델 : 스마트 무드등(GKW-MD081)

## 2. 헤이홈 앱 설치

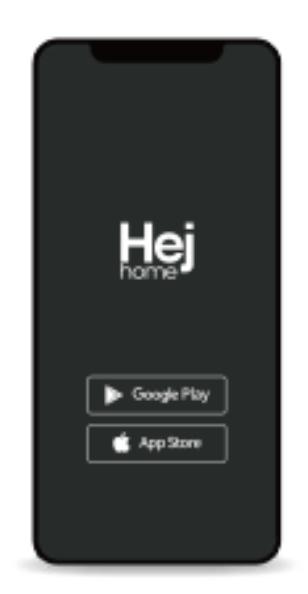

#### '헤이홈'을 검색하여 앱을 설치해 주세요.

Google Playstore → 스토어에서 '헤이홈'을 검색하여 앱을 설치하세요.

iOS App Store

→ 스토어에서 '헤이홈'을 검색하여 앱을 설치하세요.

|                                       | 410 80 QM                    | 116      |  |  |
|---------------------------------------|------------------------------|----------|--|--|
|                                       | 988 Byhanc                   |          |  |  |
| 1 1 1 1 1 1 1 1 1 1 1 1 1 1 1 1 1 1 1 | 401 SHIP DMAJAS 18           |          |  |  |
|                                       | 16414                        |          |  |  |
|                                       | 244                          |          |  |  |
|                                       | 29                           |          |  |  |
| 스마트한 생활을 경험해보                         | 90 SI2                       | 0        |  |  |
| 세요!                                   | 1.52                         |          |  |  |
| 25.84                                 | ¥9                           |          |  |  |
|                                       | 5992                         | 0        |  |  |
|                                       | - 131 (24)                   |          |  |  |
|                                       |                              |          |  |  |
|                                       | AND PARTY OF AND AND AND AND | ná citr. |  |  |
| 1299                                  |                              |          |  |  |

#### 장소 추가

- 1) 회원가입을 완료한 후, 첫 화면에서 '장소 추가' 버튼을 눌러주세요.
- 2) 장소의 '이름'을 설정해주세요.
- 3) 장소의 '위치'를 설정해주세요.
- 4) 장소에 들어갈 '방 이름을 선택'해주세요.
   중복 선택이 가능하며, 설정된 방에 제품들을
   추가하여 넣을 수 있습니다.
   (방 이름은 직접 입력하여 선택할 수 있습니다.)

## 2. 헤이홈 앱 설치

| My home +                   | #i±      | 제품     | 春野                   | 33          |
|-----------------------------|----------|--------|----------------------|-------------|
| Cloudy                      | 10       | 4.7    | 12                   | -           |
| 6150 Germanie S2024-Mr      | 2.94     | 0      | Ţ                    | 15          |
| LL 715 177.64               | 0.00     | 10,000 | tv                   | 41.00       |
|                             | 24       | 尚      | 5529                 | đ           |
|                             | -181-121 | 8112   | 10.00                | isin Aa     |
| The second                  | 28.00    | 2      | -                    | 88          |
|                             | 1976     |        | 98                   | 16.0%<br>91 |
| 452 410 HT 44 H11 48 94 441 | w        | 0      | 鬯                    | Ē           |
|                             | - 194    | 07027  | 141                  | 11010       |
|                             | 29       | đ      | QI.                  |             |
|                             |          | 10.44  | - Liferie<br>Alferie | 10.01       |
| ♠ 0. @                      |          |        |                      |             |

#### 제품 추가(제품 등록) 01

- 5) 장소 및 방 설정 완료 후 화면 중앙의 '제품 추가 버튼 또는 우측 상단의 '+'버튼을 눌러서 제품 추가 하기를 시작해주세요.
- 6) 제품 추가 화면에서 추가할 제품을 선택해주세요.

### 제품 추가(제품 등록) 02

- 7) 앱과 연동할 제품을 전원에 연결하거나 버튼을 눌러 '상태표시등을 활성화' 시켜주세요.
- 8) 상태표시등이 '빠르게 깜빡'이는지 확인해주세요.
- 9) '제품 연결 버튼'을 눌러주세요.
- 10) 제품에 연결될 'Wi-Fi 네트워크'에 연결해주세요. Wi-Fi 네트워크는 2.4GHz를 지원합니다. (5GHz 사용 불가)

11) '확인' 버튼을 눌러주세요.

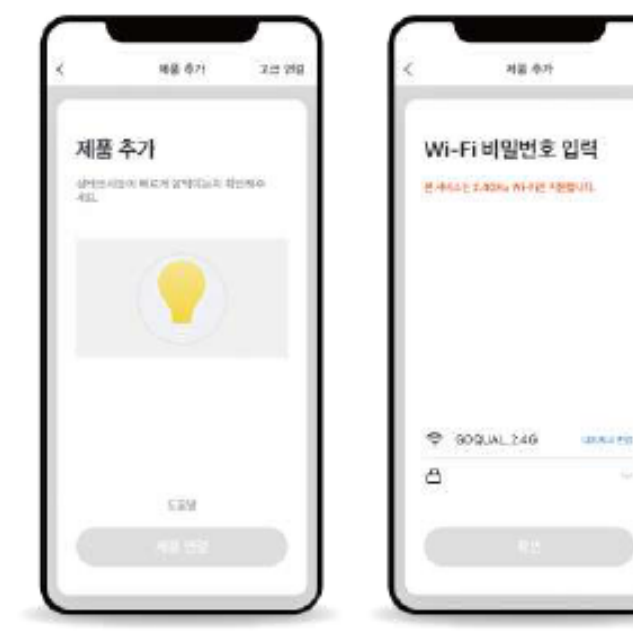

### 2. 헤이홈 앱 설치

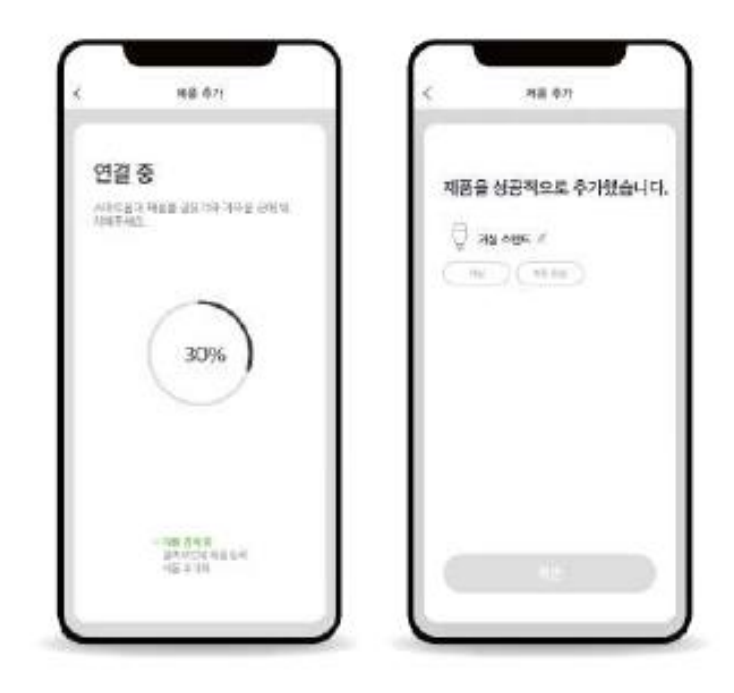

#### 제품 추가(제품 등록) 03

13) 제품을 앱에 연결하는 중입니다.

14) 제품 연결이 완료되면 '제품의 이름'을 설정 해주세요.

15) '제품이 들어갈 방을 선택'해 주세요. (중복 선택 가능)

16) 제품 이름과 방 설정이 끝나면 하단의 '완료 버튼'을 눌러주세요.

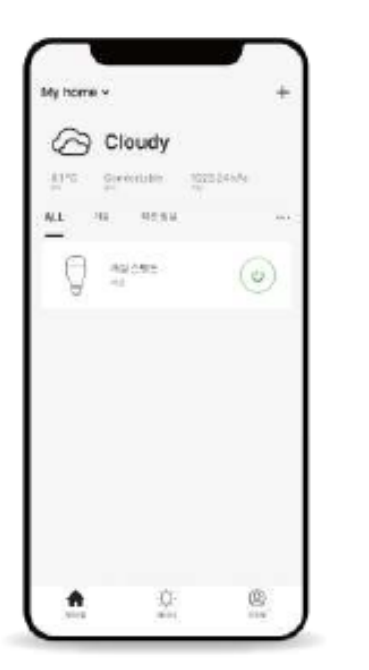

#### 제품 추가 완료

17) 제품 추가가 성공적으로 완료 되었습니다. 이제 앱에서 제품을 제어해보세요.

## 3. 헤이홈 앱 <-> 기가지니 홈 IoT 앱 계정연동

기가지니 홈IoT 앱 설치 및 계정 로그인

|                        | ·A;       | GiGA Genie 홈 loT         KT ID         ID를 입력하세요         패스워드를 입력하세요                                                                                                   |
|------------------------|-----------|----------------------------------------------------------------------------------------------------|
| Play Store             | App Store | ✓ 로그인 유지 ✓ 간편 로그인 로그인 다른 방법으로 로그인 하기 <b>FAIL FAIL FAIL FAIL FAIL FAIL FAIL FAIL</b>                                                                                    |
|                        |           | KT아이디 찾기         비밀번호 찾기         회원가입           로그인 유자 설정 시 개인정보 유출 위험에 유의하여 주십시오.<br>다른 휴대폰에서 동일 ID로 접속 시, 이전 로그인 사용자의 접속은 해제됩니다.           GIGA Genie 홈loT 개인정보 처리방침 |
| ❶모바일 앱스토어<br>홈 IoT' 설치 | 에서 '기가지니  | 기가지니 홈IoT 계정 가입 및 로그인<br>(KT.COM 통합 계정)                                                                                                    |

## 3. 헤이홈 앱 <-> 기가지니 홈 IoT 앱 계정연동

헤이홈 계정 연동 - ID/PW 입력

| <b>GiGA</b> Genie 홈 loT<br><sup>yjh4***</sup> | . × СФ     | < 제휴 기기<br>기기 목록          | < 고퀄            |
|-----------------------------------------------|------------|---------------------------|-----------------|
| 공지사항                                          | 그아웃 )<br>> | YUJIN 유진 로봇               | GIGA Gonio      |
| 음성 명령 Tip                                     | >          | FTLab <sup>9</sup> 에프티랩   | with            |
| 제휴 아파트                                        | > ^        | Hei MOIS                  | <b>Hei</b> home |
| 제휴 기기                                         | > 정상 연결    |                           |                 |
| 가족 사용자                                        | > 정상 연결    | hue⇔ 필립스 휴                |                 |
| 설정                                            | > 정상 연결    |                           | Username        |
| 제휴기기 안내                                       | > ma       | BRUNT 브런트                 |                 |
| 고객지원/약관                                       | > 연결 안됨    | GIGA Genie<br>B lot 가상쇼룸  | Password        |
|                                               |            | HK 네트웨스 HK네트웍스            | LOGIN           |
|                                               |            |                           |                 |
|                                               |            | ☆ 문 ②<br>메인 <b>717</b> 모드 |                 |

제휴기기 선택

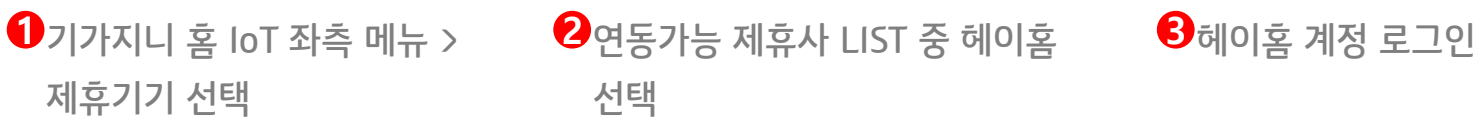

## 3. 헤이홈 앱 <-> 기가지니 홈 IoT 앱 계정연동

헤이홈 계정 연동 - 이름변경

| < 헤이홈                                                                                     | < 헤이홈                               | Ċ       | < 이름변경                                                                                                    |
|-------------------------------------------------------------------------------------------|-------------------------------------|---------|----------------------------------------------------------------------------------------------------|
| 연결된 서비스                                                                                   | 연결된 서비스                             |         | 첫째방 조명                                                                                                    |
| 첫째방 조명 이름변경                                                                               | 첫째방 조명                              | 이름변경    |                                                                                                    |
| 첫째방 일괄스위치 이름변경                                                                            | 첫째방 일괄스위치                           | 이름변경    | 방 이름<br>없음 우리집 거실 안방 큰방                                                                                                    |
| الله ( )                                                                                  | 둘째방 스위치                             | 이름변경    | 주방 침실 서재 세탁실 내방                                                                                                    |
| 안내                                                                                        | 둘째방 조명                              | 이름변경    | 방1 방2 방3 방4 방5                                                                                                    |
| 세휴사 로그인이 완료 되었습니다.<br>Tip 기기 이름을 변경하세요.<br>기가지니가 추천하는 이름으로 변경하고 음성으로<br>편리하게 이용하세요.<br>확인 |                                     |         | 지기 이름         조명       조명1       조명2       조명3         조명4       조명5       조명6       조명7         조명8       조명9       조명10       스탠드         방등       전구       간접등       간접조명         펜던트등       펜던트조명       프                                                                                                    |
| 로그아웃                                                                                      | 로그아웃                                |         | 취소 확인                                                                                                    |
| 값         응답         값           메인         기기         모드                                 | 값         응           메인         기기 | ی<br>۲E | ()         ()         ()         ()         ()         ()         ()         ()         ()         ()         ()         ()         ()         ()         ()         ()         ()         ()         ()         ()         ()         ()         ()         ()         ()         ()         ()         ()         ()         ()         ()         ()         ()         ()         ()         ()         ()         ()         ()         ()         ()         ()         ()         ()         ()         ()         ()         ()         ()         ()         ()         ()         ()         ()         ()         ()         ()         ()         ()         ()         ()         ()         ()         ()         ()         ()         ()         ()         ()         ()         ()         ()         ()         ()         ()         ()         ()         ()         ()         ()         ()         ()         ()         ()         ()         ()         ()         ()         ()         ()         ()         ()         ()         ()         ()         ()         ()         () <th()< th="">         ()         ()         ()&lt;</th()<> |

4 제휴사 로그인 완료 메시지

**5**기기별 이름변경

\*음성제어 가능한 이름으로 변경필요

#### 3. 헤이홈 앱 <-> 기가지니 홈 IoT 앱 계정연동 헤이홈 기기 목록 화면

:  $\equiv$ 테스트  $\checkmark$ 전체 ~ -〇- 첫째방 조명 켜짐 첫째방 일괄스위치 정상 연결 에어컨 정상 연결 둘째방 스위치 B 선풍기 정상 연결 - 가습기 정상 연결 -Ō-스탠드 꺼짐 공기청정기 연결 안됨 D  $\triangle$  $\triangle$ 메인 77 모드 메인

5 헤이홈 APP에서 페어링 한 기기 6 기기 선택 > 기기별 제어 가능 자동으로 연동

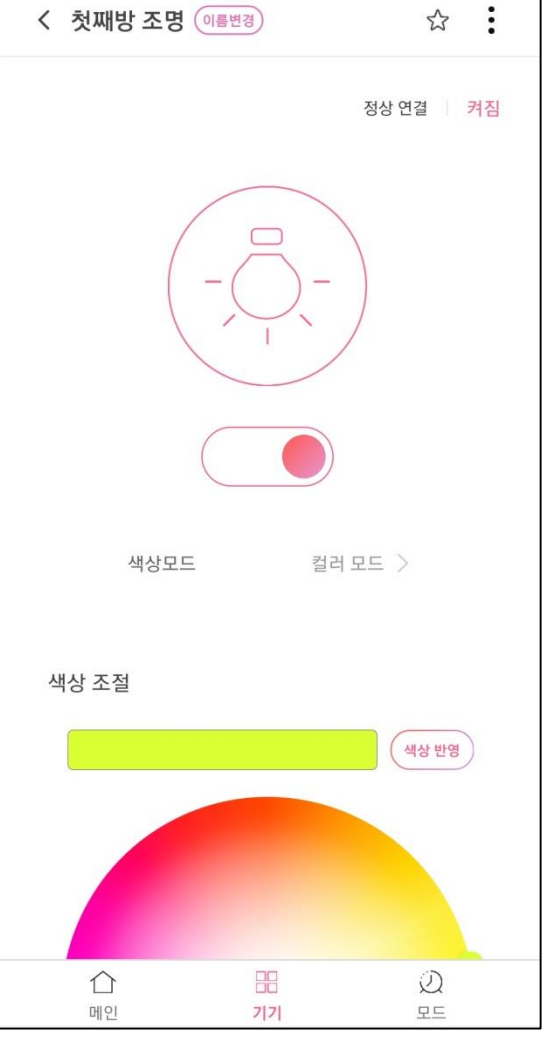

## 4. 기가지니 홈 IoT 앱 <-> 기가지니 앱 계정연동 방법

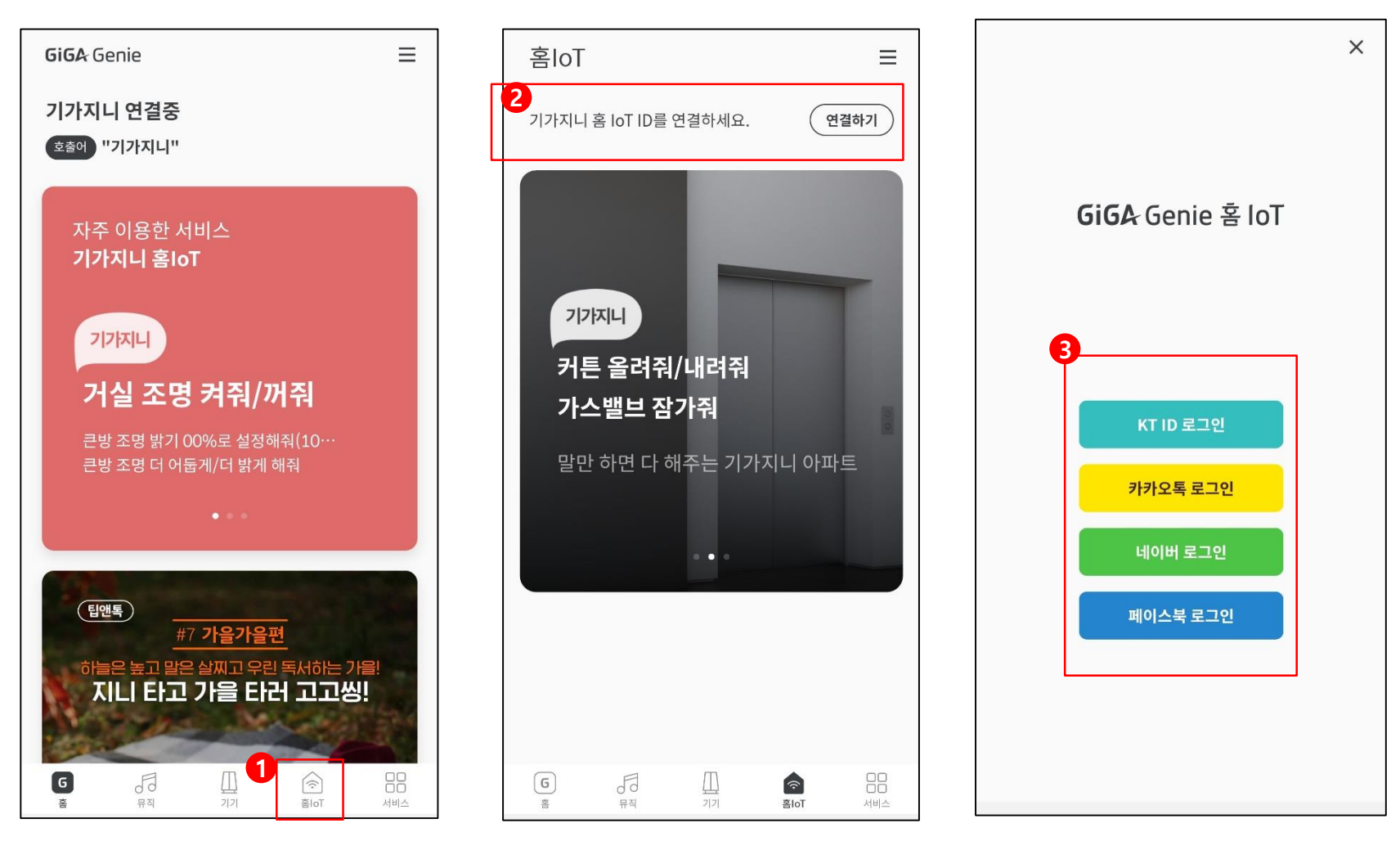

1 기가지니 앱 로그인 > 기가지니 홈loT 메뉴선택

TIP

2 연결하기 선택

3 기가지니 홈IoT 계정 로그인

- 음성제어를 하기 위해서는 기가지니 앱 계정과 연동 필수

### 6. 헤이홈 기기 음성제어

스마트 전구(RGB) 상세화면

#### 모바일 앱으로 제어

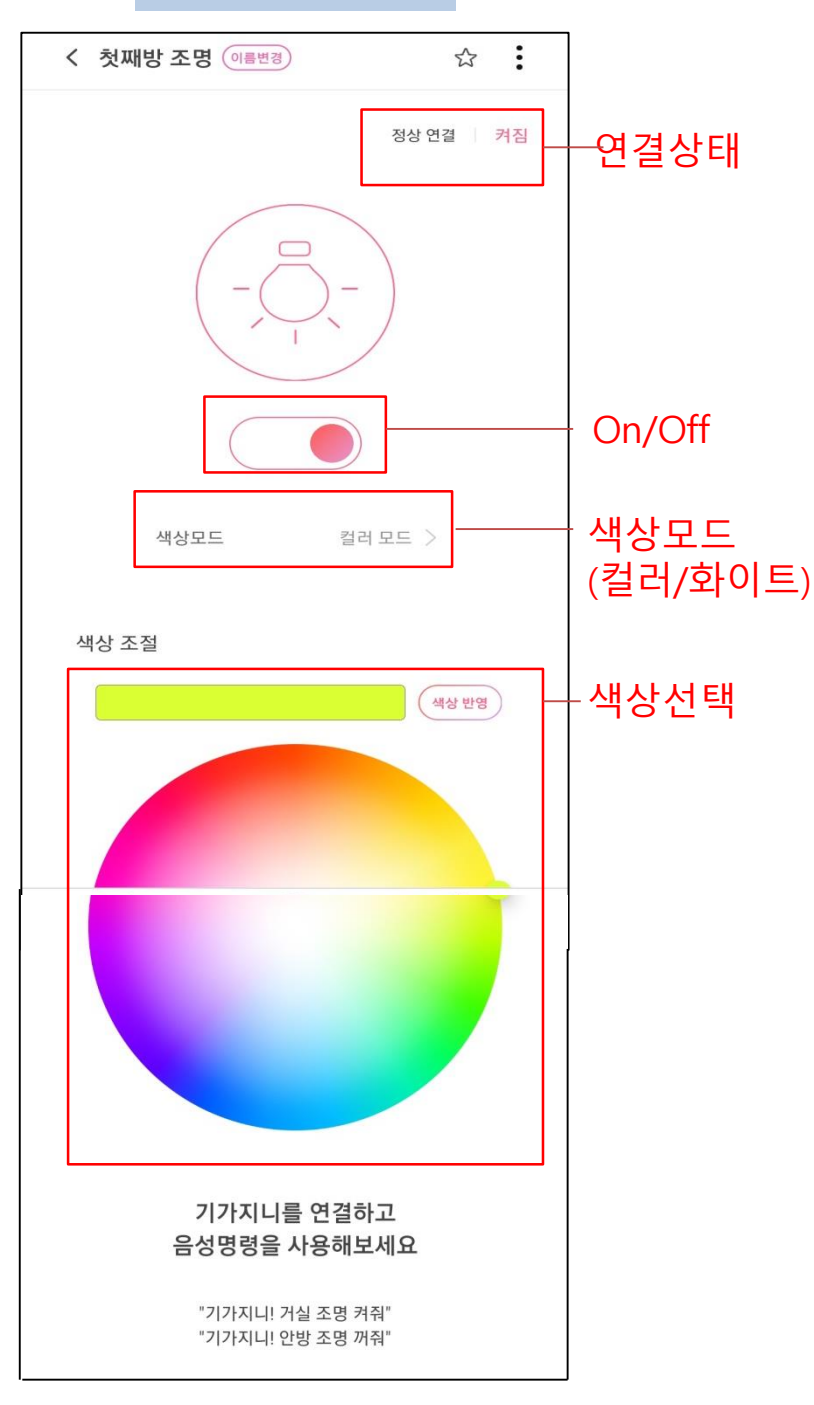

#### 발화로 제어

"조명 상태는?"

"조명 켜줘/꺼줘"

"조명 밝게/어둡게 해줘"

"조명 밝기 00%로 해줘"(10%단위)

"조명 색상 00 색으로 변경해줘"(빨주노초파남보)

### FAQ

#### Q1. 헤이홈의 스마트 전구는 어떻게 연결하나요?

플레이 스토어/ 앱 스토어에서 헤이홈 앱을 다운로드 받아 앱에서 제공하는 연동가이드에 따라 스마트 전구를 연결해주세요. 혹은 '헤이홈' 공식 홈페이지에서 상품소개서를 확인해주세요.

#### Q2. 헤이홈 기기와 앱 관련 문의사항은 어디로 문의하나요?

헤이홈 IoT 기기와 모바일 앱에 대한 문의사항은 헤이홈 고객센터로 접수해주시면 친절하게 답변 해드립니다. 고퀄(헤이홈) 고객센터 : 070-4738-3000, service@goqual.com

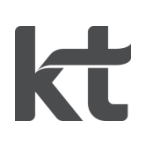